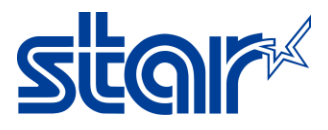

## How to setting Thai Character (UTF-8) for mPOP

1. Download and install Star Quick Setup Utility from App Store or Google Play.

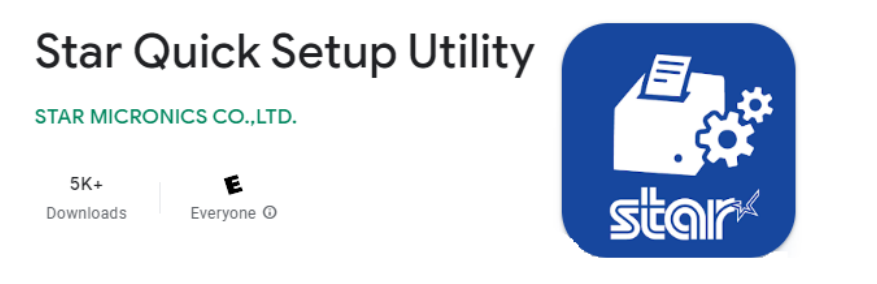

## 2. Open Setting in your device and connected Bluetooth with Star mPOP

| ••••• AIS 3G         | 9:58 AM 🕑 🕇 🕏 77% 🖿           |
|----------------------|-------------------------------|
| Settings             | Bluetooth                     |
|                      |                               |
| ➢ Airplane Mode      | Bluetooth                     |
| 🛜 Wi-Fi Off          | Now discoverable as "iPad".   |
| Bluetooth On         | MY DEVICES                    |
| 😡 Cellular Data      | STAR mPOP-K0041 Connected (i) |
| Personal Hotspot Off |                               |
| Carrier AIS          |                               |

## 3. Open Star Quick Setup Utility application and select device

| Star Quick Setup Utility Ver.1.1.0                                              |              |
|---------------------------------------------------------------------------------|--------------|
| Selected Printer<br>mPOP<br>Bluetooth / Model: mPOP (POP10)<br>2540015120600308 | m <b>POP</b> |
| Top Menu                                                                        |              |
| Start Guide (Initial Settings)                                                  | >            |
| Printer Operation Check                                                         | >            |
| Printer Settings                                                                | >            |
| Online Manual                                                                   | >            |
| (i) Others                                                                      | >            |

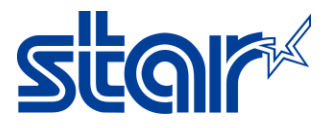

| <b>K</b> Back                                       | Select Printer | Ç |
|-----------------------------------------------------|----------------|---|
| Searching                                           |                |   |
| mPOP<br>Bluetooth / Model: mPOP<br>2540015120600308 |                |   |

## 4. Click 'Printer Setting' > click 'Memory Switch Setting'

| Star Quick Setup Utility Ver.1.1.0                                              |              |
|---------------------------------------------------------------------------------|--------------|
| Selected Printer<br>mPOP<br>Bluetooth / Model: mPOP (POP10)<br>2540015120600308 | m <b>POP</b> |
| Top Menu                                                                        |              |
| Start Guide (Initial Settings)                                                  | >            |
| Printer Operation Check                                                         | >            |
| Printer Settings                                                                | >            |
| Online Manual                                                                   | >            |
| (i) Others                                                                      | >            |

| <b>〈</b> Back                                                                   | Printer Settings |
|---------------------------------------------------------------------------------|------------------|
| Selected Printer<br>mPOP<br>Bluetooth / Model: mPOP (POP10)<br>2540015120600308 | m <b>POP</b>     |
| Print Settings                                                                  |                  |
| Memory Switch Settings                                                          | >                |
| Cogo Settings                                                                   | >                |

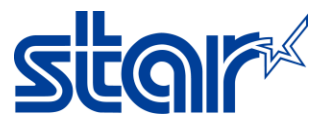

5. Select 'Special Region = Thai(1Pass)' and 'Code Page = UTF-8' then click 'Apply' wait until Success.

| <b>〈</b> Back                | Memory Switch Setting | gs 💍                                |
|------------------------------|-----------------------|-------------------------------------|
|                              | Function Bit          |                                     |
| Region                       |                       |                                     |
| Character Set                |                       | Single Byte (SBCS)                  |
| MBCS Font Set                |                       | Simplified Chinese (GB2312)         |
| Special Region               |                       | Thai (1pass)                        |
| Character (Encoding / Font)  |                       |                                     |
| Shift JIS Kanji Mode Default |                       | Enable                              |
| Font Type                    |                       | Normal Font                         |
| Zero Character Font          |                       | Normal Zero                         |
| International Character      |                       | USA                                 |
| Code Page                    |                       | UTF-8                               |
| Character Size (Kanji)       |                       | 26dots                              |
| Character Size               | 12d                   | ots / 13dots (MBCS except Japanese) |
| Printer Control              |                       |                                     |
| Refresh Mode                 |                       | Enable                              |
|                              | Standard              |                                     |
|                              | Thai (1pass)          |                                     |

Factory Default

Apply